A tájékoztatás elérhető a www.komaromikorhaz.hu oldalon.

# TÁJÉKOZTATÁS

## Labor eredmények elérése otthonról!

Az EESZT lakosság számára is hozzáférhető portálfelülete a LAKOSSÁGI PORTÁL, mely az https://www.eeszt.gov.hu/hu/nyito-oldal oldalon érhető el. Ennek használata ügyfélkapus regisztrációt igényel, és a belépéskor a személyhez tartozó érvényes TAJ-számot is meg kell adni.

- Ahhoz, hogy az állampolgárok a lakossági portálon be tudjanak lépni, Ügyfélkapus regisztrációval szükséges rendelkezniük.
- Bejelentkezés az Ügyfélkapus felhasználói névvel és jelszóval lehetséges a már megszokott Ügyfélkapus bejelentkezési felületen, melyre a Lakossági portál automatikusan átirányítja a felhasználót.
- Az Ügyfélkapus bejelentkezést követően a TAJ szám megadása szükséges a lakossági portál következő képernyőjén.
- A rendszer a bejelentkezett Ügyfélkapus felhasználót és a megadott TAJ számot OEP-en keresztül viszontazonosítja. Ellenőrzés történik, hogy az Ügyfélkapun bejelentkezett állampolgár és a megadott TAJ szám ugyanahhoz a természetes személyhez tartoznak.
- Amennyiben az Ügyfélkapus belépés- és a TAJ viszontazonosítás is sikeres, akkor az állampolgár a lakossági portálon elérheti a bejelentkezést igénylő tartalmakat (pl. tájékoztatások stb.), illetve az EESZT által biztosított szolgáltatásokat és egészségügyi adatait.
- Amennyiben a bejelentkezés nem volt sikeres, annak legvalószínűbb oka az lehet, hogy az Ügyfélkapus regisztrációkor megadott adatok (név, lánykori név) és az OEP nyilvántartásában szereplő adatok nem egyeznek meg, valószínűsíthető, hogy elírás történt. Bármely kormányablak ügyintézőjétől meg lehet kérni az adatok egyeztetését.

## Az alábbi linken érhető el a Lakossági portál felülete: https://www.eeszt.gov.hu/hu/nyito-oldal

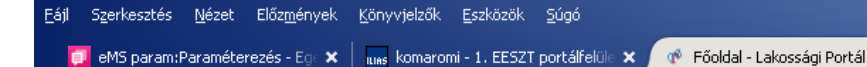

FÖOLDAL

Nyomja meg a **<u>BEJELENTKEZÉS</u>** gombot.

🗲 ) 🛈 🔒 https://www.eeszt.gov.hu/hu/nyito-oldal

## ÜDVÖZÖLJÜK A LAKOSSÁGI PORTÁLON!

NYILVÁNOS KÓDTÖRZSEK

Szeretettel köszöntjük Önt a magyar e-Egészségügyet megújító EESZT lakossági portálfelületén!

Ügyfélkapus regisztrációval Ön most beléphet egy új egészségügyi szolgáltatói oldalra, és aktív alakítójává válhat a saját egészségügyi ellátásának.

Ismerje meg jobban a korszakváltást jelentő e-egészségügyi informatikai rendszert:

#### **MI AZ EESZT?**

#### EESZT = Elektronikus Egészségügyi Szolgáltatási Tér

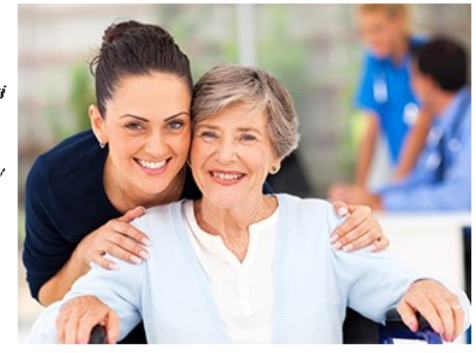

☆ 自

•

**Q** Keresés

C C

Az Elektronikus Egészségügyi Szolgáltatási Tér (EESZT) egy európai uniós forrásból létrehozott egységes informatikai környezet, ami a legmagasabb fokú adat- és kibervédelemmel biztosít hatékony kommunikációt az egészségügyi ágazaton belül. A térhez két portálfelület tartozik, egy az egészségügyi szféra, másik a teljes lakosság számára.

EESZT

Elektronikus Egészségügyi Szolgáltatási Tér

#### LAKOSSÁGI PORTÁL

Az EESZT lakosság számára is hozzáférhető portálfelülete. A belépés ügyfélkapus regisztrációt igényel, és a személyhez tartozó érvényes TAJ-számot is meg kell adni. Ezzel tudja a rendszer hitelesíteni a regisztrálót, hogy kizárólag a saját adataihoz férhessen hozzá.

További információért látogassa meg az EESZT Információs Portált az e-egeszsegugy.gov.hu oldalon.

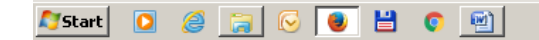

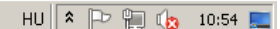

\_ 8 ×

 $\equiv$ 

8

BEJELFASKEZÉS

6

A BEJELENTLEZÉS gomb megnyomás után az alábbi felületet látja.

Nyomja meg az <u>ÜGYFÉLKAPU BEJELENTKEZÉS</u> gombot.

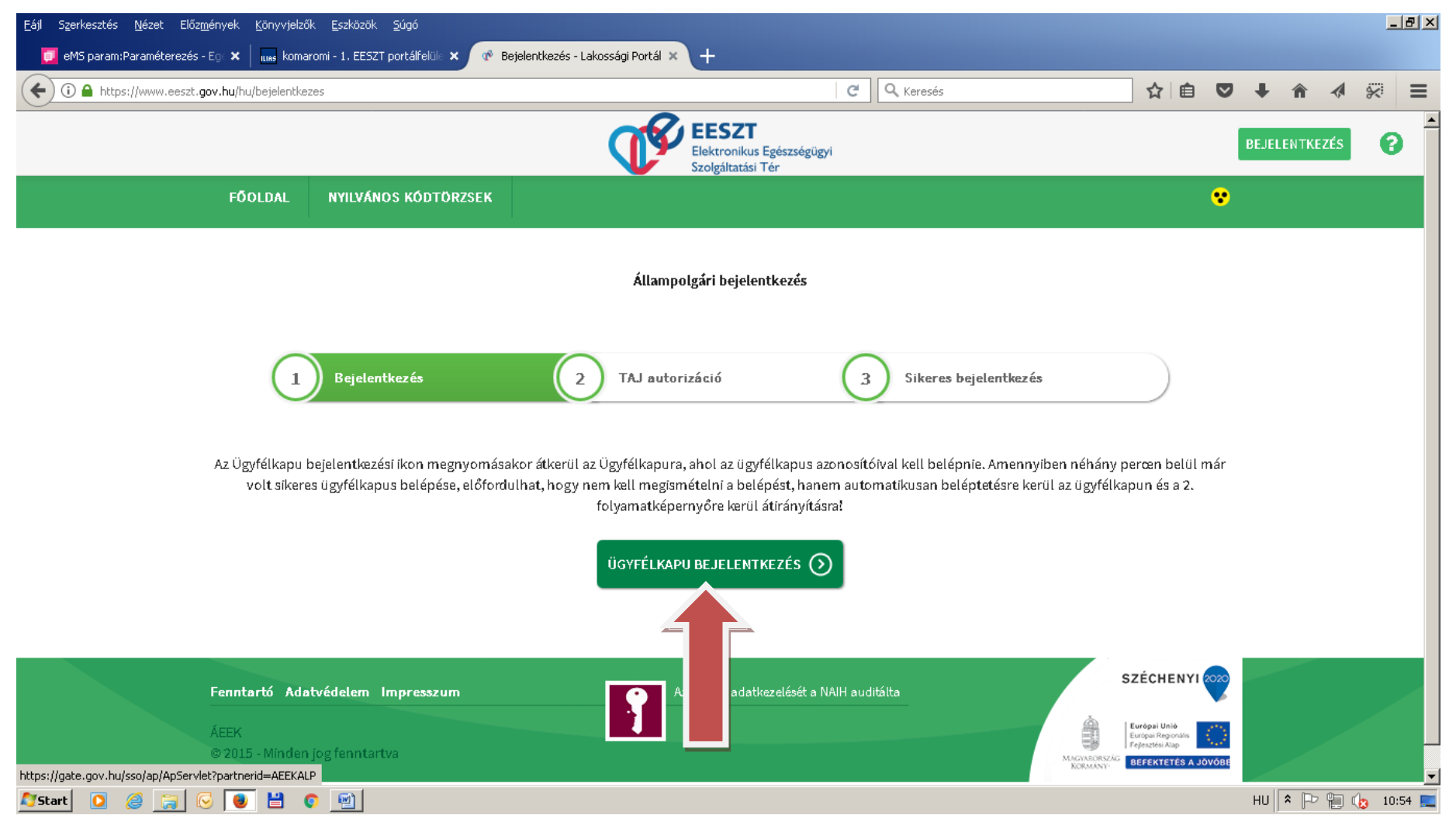

Bejelentkezés az <u>Ügyfélkapus felhasználói névvel és jelszóval</u> lehetséges a már megszokott Ügyfélkapus bejelentkezési felületen, melyre a Lakossági portál automatikusan átirányítja a felhasználót.

| <u>F</u> ájl Szerkesztés <u>N</u> ézet Előz <u>m</u> ények <u>K</u> önyvjelzők <u>E</u> szközök <u>S</u> úgó |                                                                                                    |   |    |   |    |     |   | -             | B×                      |
|----------------------------------------------------------------------------------------------------|----------------------------------------------------------------------------------------------------|---|----|---|----|-----|---|---------------|-------------------------|
| 🗾 eMS param:Paraméterezés - Ego 🗙 📔 💵 komaromi - 1. EESZT portálfelüle 🗙                                     | 🔘 Ügyfélkapu :: Személyes ügyfél 🗙 🕂                                                                                                    |   |    |   |    |     |   |               |                         |
| ( I https://gate.gov.hu/sso/ap/ApServlet?partnerid=mohu                                                      | En X Q Keresés                                                                                                    |   | ☆自 | ◙ | +  | â   | ~ | 8             | ≡                       |
|                                                                                                    | ÜGYFÉLKAPU                                                                                                    | _ |    |   |    |     |   |               |                         |
|                                                                                                    | Lépjen be az Ügyfélkapun!                                                                                                    |   |    |   |    |     |   |               |                         |
|                                                                                                    | Felhasználónév:<br>Jelszó:<br>Belépés Mégse<br>Még nem regisztrált?   Elfelejtette a jelszavát?                                                                                                    |   |    |   |    |     |   |               |                         |
|                                                                                                    | S Segítség                                                                                                    | 2 |    |   |    |     |   |               |                         |
|                                                                                                    | Ön az Ügyfélkapu bejelentkezési oldalán van. Vagy a "Belépés" gombra<br>kattintott és szeretne belépni személyes ügyfélkapujába, vagy olyan<br>ügyfélkapus szolgáltatást hívott meg, amelyhez bejelentkezés szükséges<br>Amennyiben van regisztrációja és tudja bejelentkezési adatait, lépjen be<br>Ha még nem regisztrált, tegye meg! Ha pedig elfelejtette jelszavát, kérjer<br>újat! |   |    |   |    |     |   |               |                         |
|                                                                                                    | Az Ügyfélkapu részleteiről segítséget kaphat az Ügyfélkapuval foglalkozó<br>eTananyagunkban.                                                                                                    |   |    |   |    |     |   |               |                         |
| Adatátvitel a következő helyről: gate.gov.hu                                                                 | A ielszó érvényessére maximálisan 2 év. (Ellenőrizze nostafiókiát, horv                                                                                                    |   |    |   | ни | * 🏳 | 1 | <b>3</b> 10:• | <b>-</b><br>45 <b>-</b> |

## Írja be a TAJ számát a TAJ szám mezőbe.

### Nyomja meg a **<u>BEJELENTKEZÉS</u>** gombot.

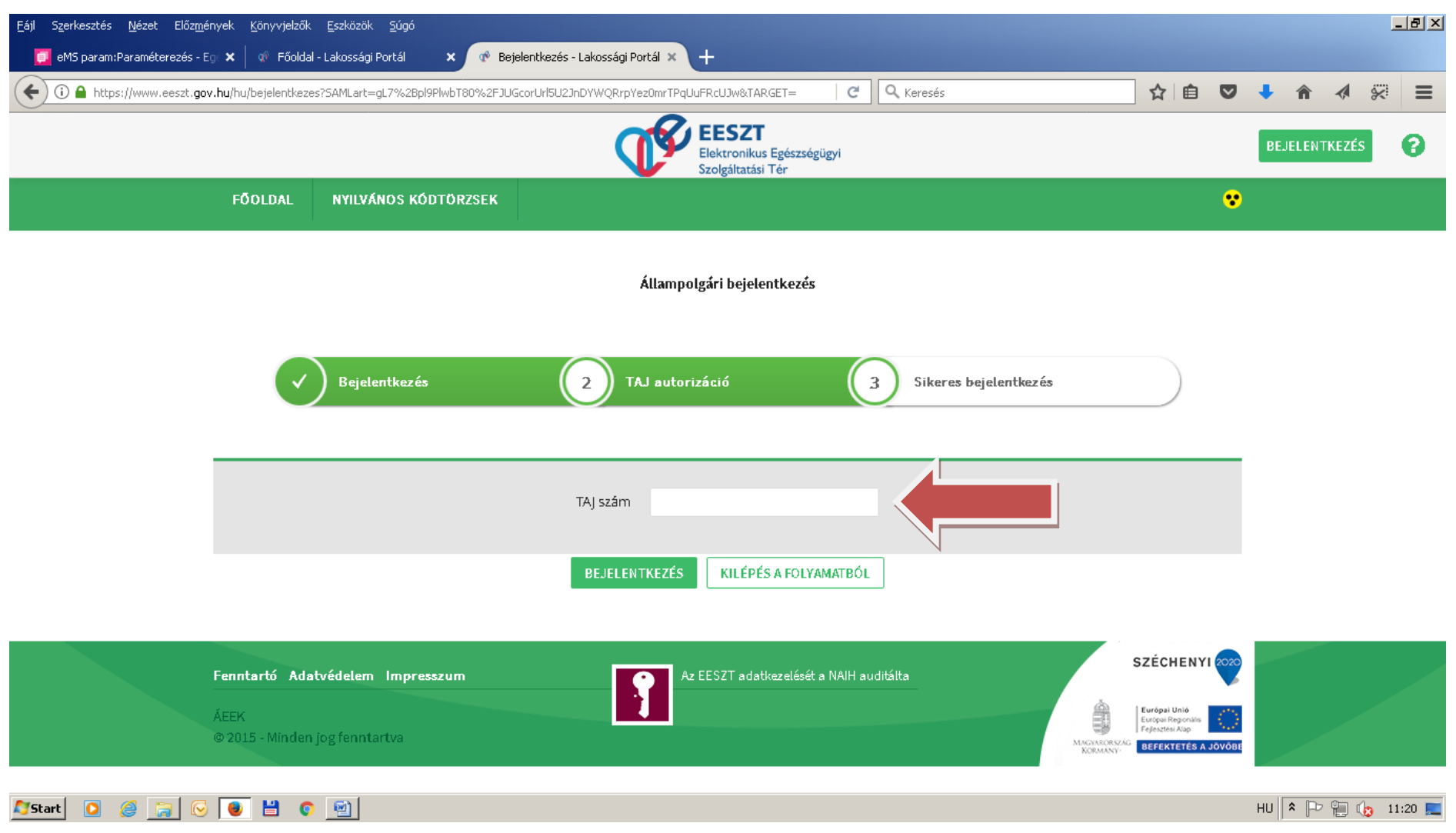

## Lépjen az ELLÁTÁS menübe, majd válassza az E-KÓRTÖRTÉNETET menüt.

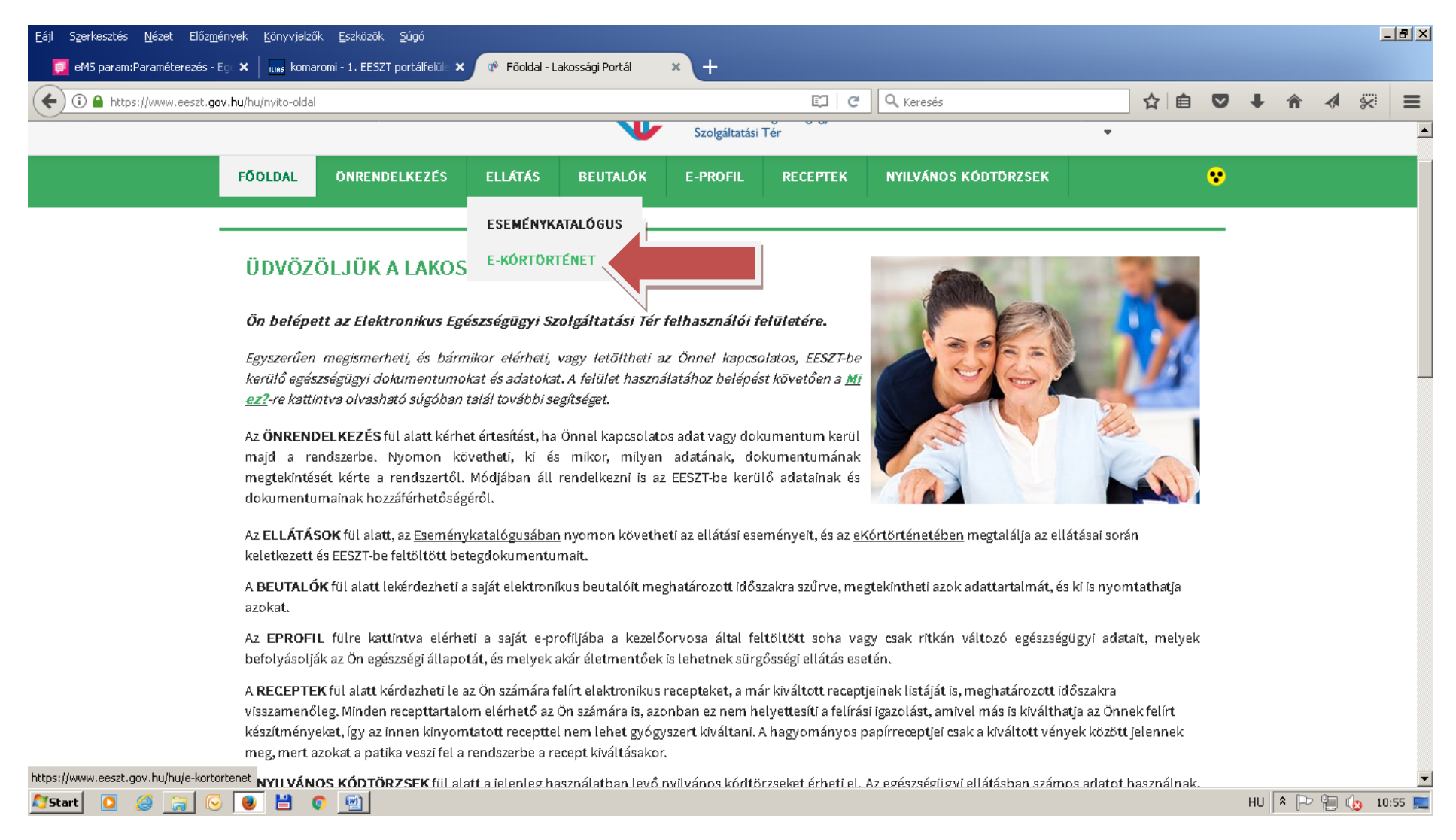

## A **<u>DÁTUMOK</u>** beállítása után lépjen a <u>KERESÉS</u> gombra.

Megjelennek az ellátási adatok, a *letöltésre* kattintva pdf. formátumban megjelenik a lelet.

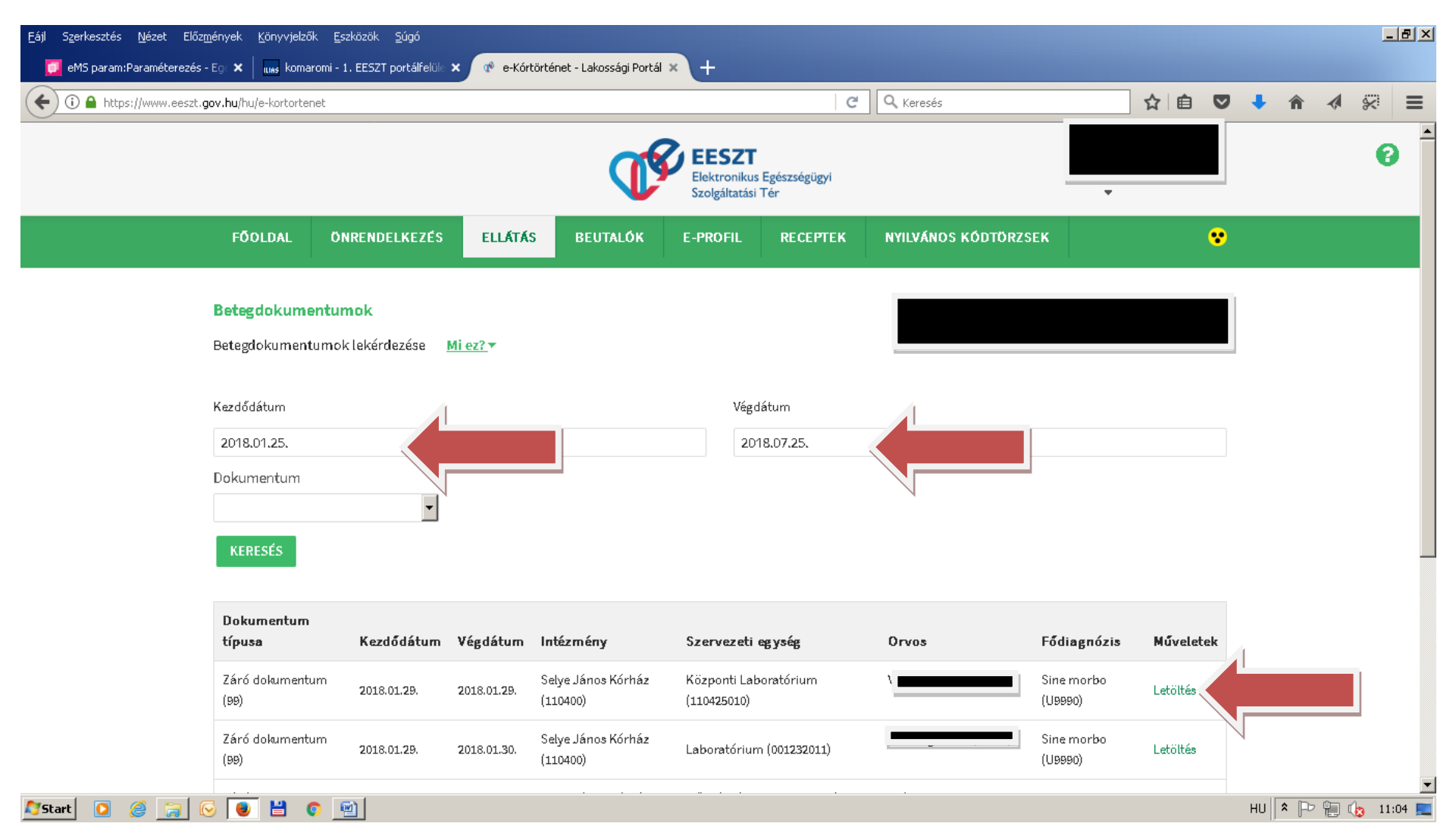